はじめに、学会ホームページから大会ホームページに入ってください。

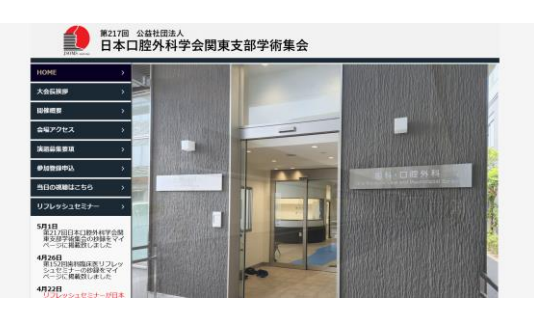

大会ホームページ左の、「参加登 録申込」をクリックします。

| HOME                       | > #M\$###   |                                                                              |
|----------------------------|-------------|------------------------------------------------------------------------------|
| 大会后说是                      |             |                                                                              |
| -                          | 参加登録中认识     | 1286#6                                                                       |
| 会場アクセス                     |             |                                                                              |
| 法出际法律状                     | •           | ・第217回(公社)日本口腔外科学会関東支部学術集会は現物のみ                                              |
| 电光器物自分                     | 9 H 2 H 0   | ・第152回画料臨床展リフレッシュセミナーは環境とWebですが、Web参加は<br>WEIニメブル地でのかかみとびります。単日オンズマンドが用いてがいま |
| 5554880B2                  | >           | 日ムのでご注意ください。                                                                 |
| リフレッシュセミナー                 | •           | <ul> <li>第217回(52社)日本口腔外科学会問束支部学術集会;</li> </ul>                              |
| squa                       |             | 2024年5月18日(土)9:00 (明阳予定)                                                     |
| 東京部学術協会の約4年                |             | ・第152日画和臨床医リフレッシュセミナー:                                                       |
| 4926B                      |             | 2024年5月18日(土)18:00(学桃集会終了後に開始予定)                                             |
| シュセミナーの参録を1<br>ページに発表性しましま | ř.          | 2024年 2月 26日 (月) ~                                                           |
| 48228                      | 40 MI 12 47 | 決済方法により、申込賄服が異なりますのでご注意ください。                                                 |

ボタンを押してください。 (ログイン画面に移動します)

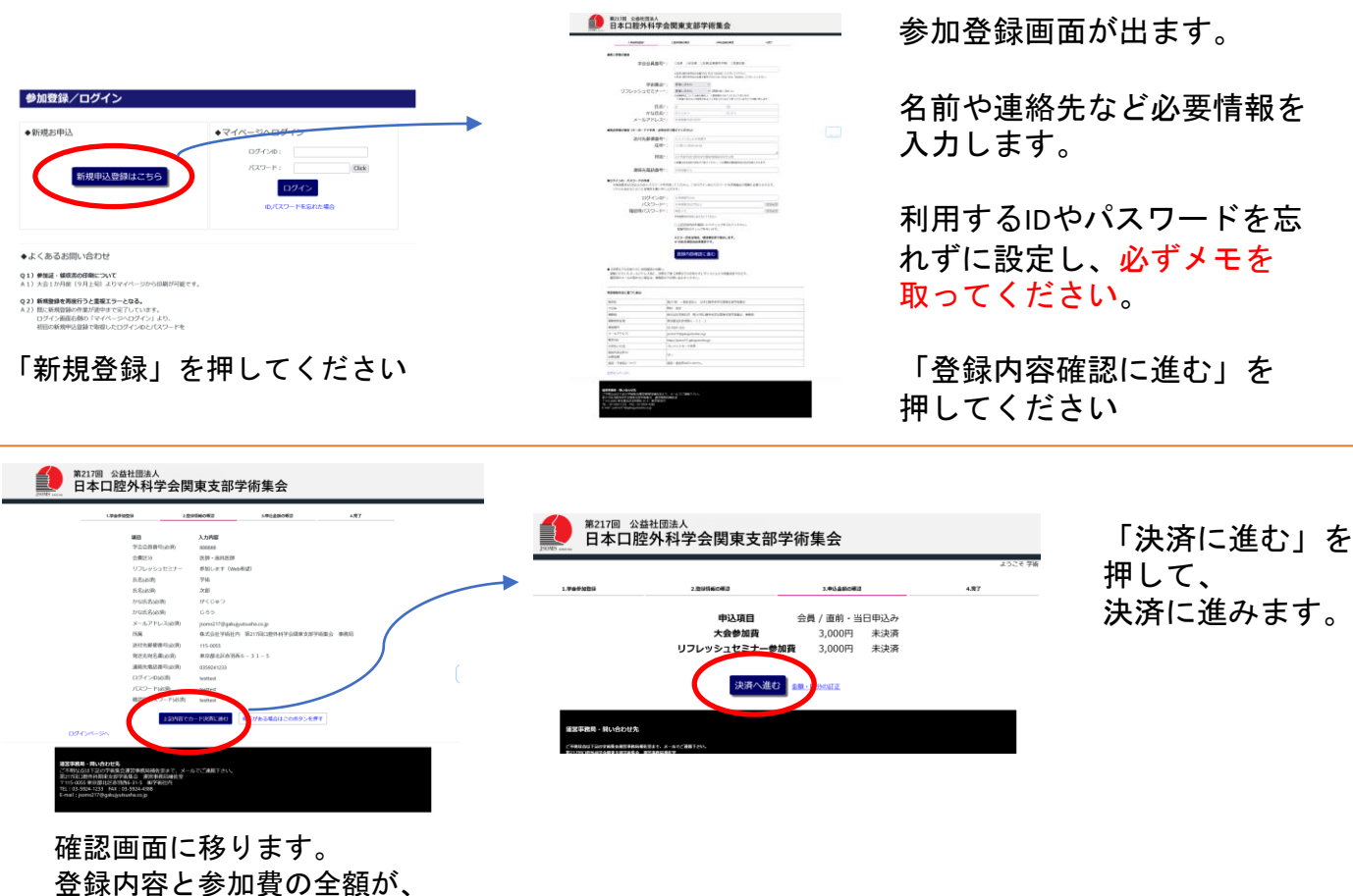

登録内容と参加質の全額が、 正しいのか確認してください

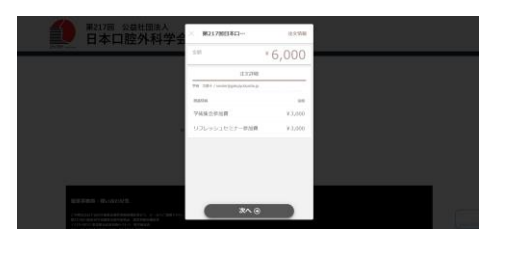

画面の指示に従い、決済を完了 してください。登録したメール アドレスに、決済完了メールが 届きます。

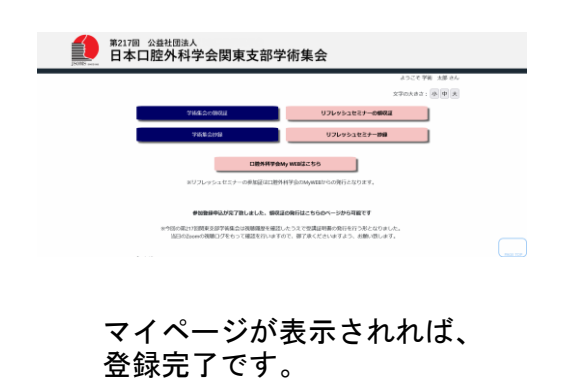